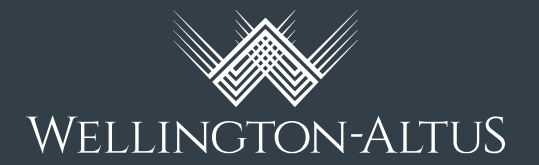

## Client Instructions Tax Packages on My Portfolio+

## You can access your Tax Package and your Tax Slips from My Portfolio+

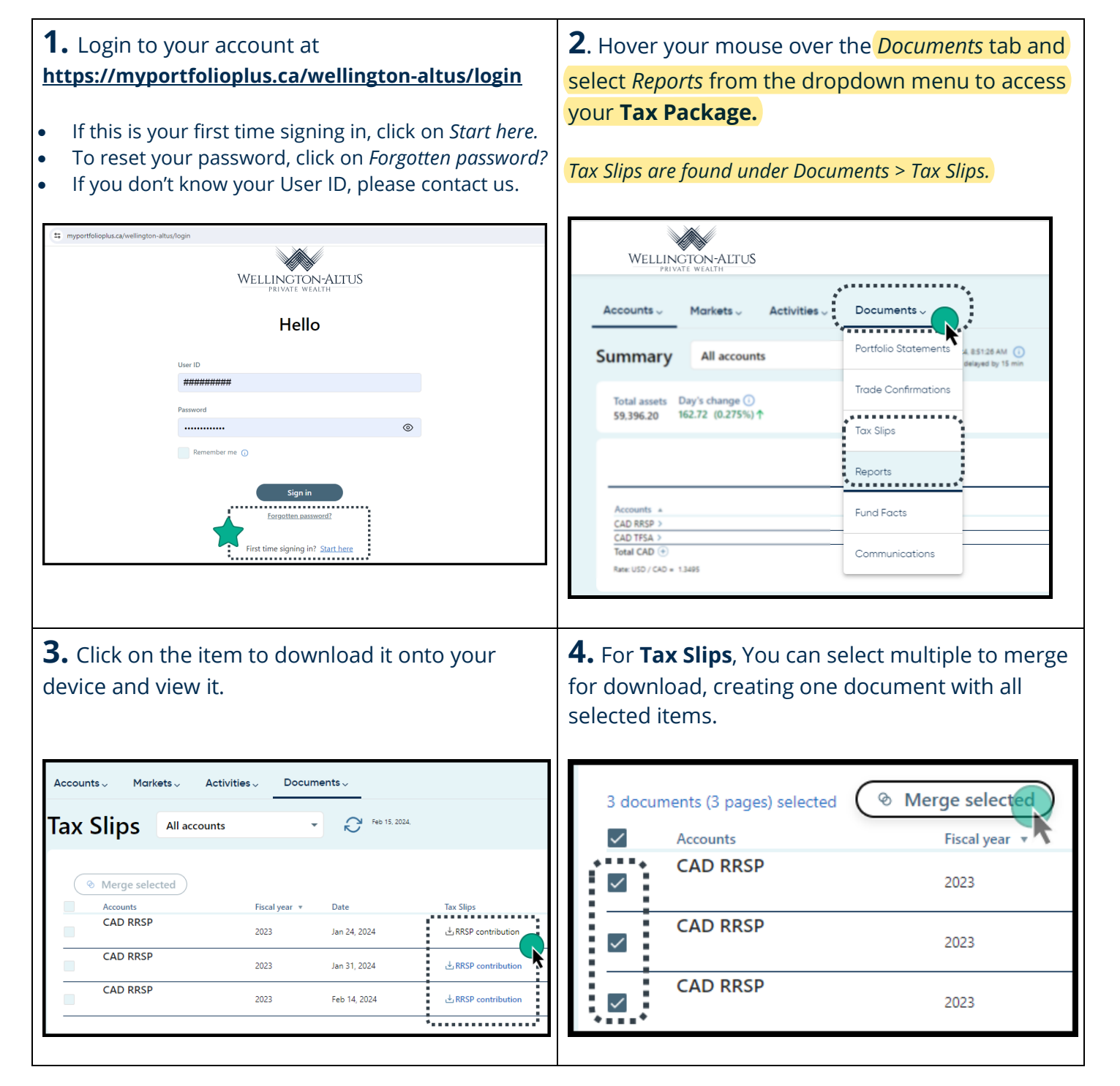